## 7-1(1). 印刷を行う前に-1

## ここでは印刷範囲基準点用の対角線(補助線種にて)を引きます。

図面枠に対角線を引く前の準備をします。

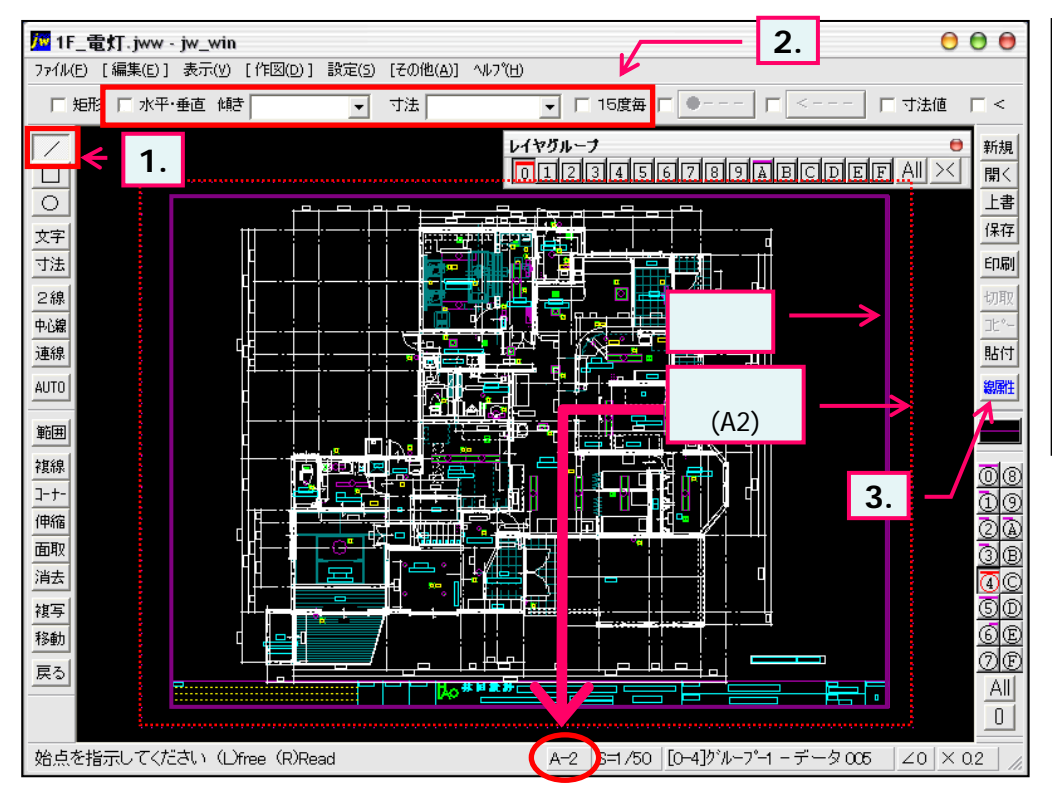

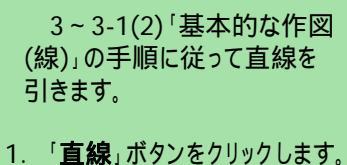

- 2. 「水平・垂直」、「15度毎」の チェックを解除します。
- 線属性をボタンを押し、 線種・線色を選択します。
  (下図のように線属性ウインド ウが表示されます。)

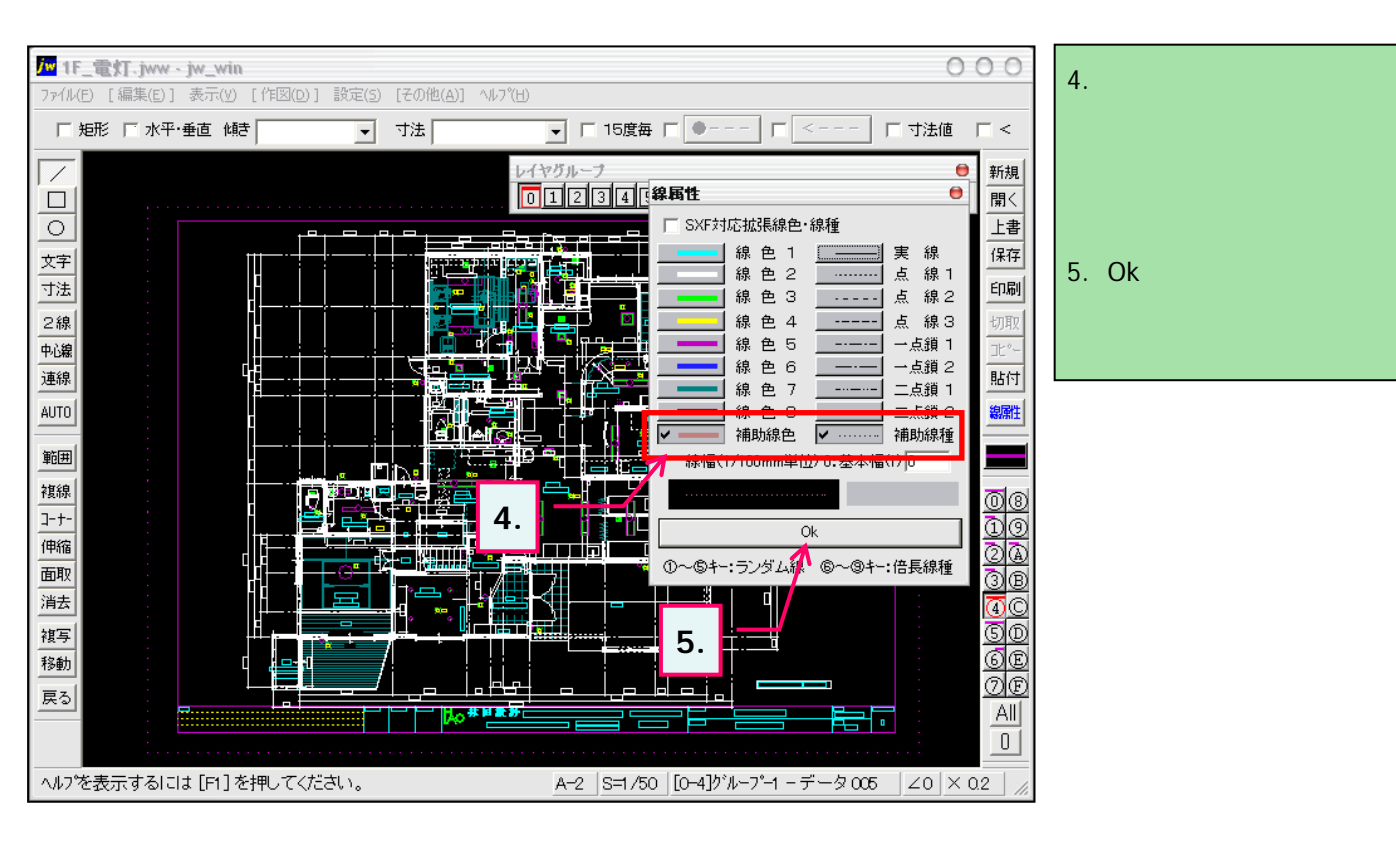